入学予定者のみなさんへ

⊿ 2 4 和光大学

必ずすぐ読んでください!!

# 英語プレイスメント・テストについて

受検期間は、大学より送付される受検のしおりをご確認ください。 必ず PC で受検しましょう!

## 英語は、「英語プレイスメント・テスト」を受検しないと履修できません。

## 【心理教育学科子ども教育専修(保育コース含む)に入学予定の方】 プレイスメント・テストは必修となります。必ず受検してください。

#### □ 外国語の学修について

和光大学では、各学部・学科の授業の他に、全学生に向けて、共通教養課程や外国語課程の授業があります。 外国語課程では、英語・中国語・朝鮮語・フランス語・ドイツ語・ロシア語・イタリア語・スペイン語・日本語の授業を開講 しており、1年次から自由に選択して履修することができます(複数の外国語を学ぶこともできます。ただし、各言語を第一 言語とする方は、その外国語科目は履修できません)。外国語を学び、異文化に触れ、新しい価値を発見していきましょう。

中国語・朝鮮語・フランス語・ドイツ語・ロシア語・イタリア語・スペイン語は、4月に選択して履修します。

#### 留学生の方へ

留学生には、自動的に日本語の授業が履修登録されます。日本語を履修しない場合は、履修の取り消しが可能です。

留学生ではなく、日本語を第一言語としない方で、日本語に不安がある方へ

日本語の授業を履修したい方は、入学後に教学支援課(A棟2階)まで相談してください。

\* 第一言語を外国語として履修することはできません。

#### □ 英語プレイスメント・テストとは

英語の習熟度を確認するためのテストです。入学予定者のみなさんに本テストを受検していただきます。 テストの結果を元に、履修する英語科目のレベルが決定します。

テスト受検は任意ですが、テスト未受検者は1年次に英語科目を履修することができません。テスト受検後に英語科目 から他の外国語科目へ履修を変更することは可能です。変更方法は、入学後にご案内します。

心理教育学科子ども教育専修(保育コース含む)に入学予定の方は、資格上必修となりますので、必ず受検してくだ さい。不明な点があれば、教学支援課までお問合せください。

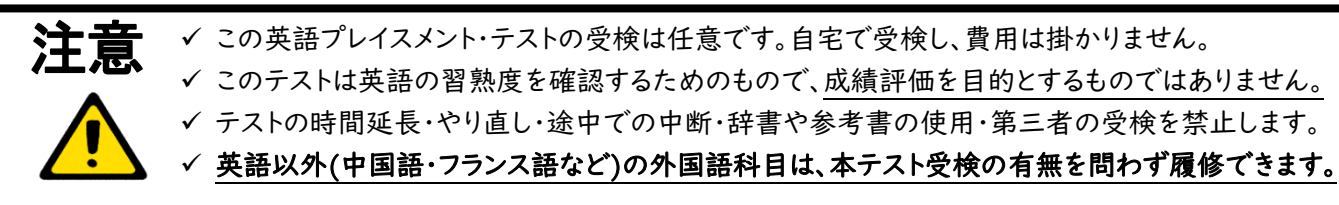

#### □ おことわり

本テストは NPO 法人 英語運用能力評価協会に委託して実施します。同協会に提供された個人情報は、英語クラス編 成にのみ使用されます。※ テストは、「ELPA English Language Computer-Based Assessment(ELCA)」を使用 します。ELCAは、インターネット接続されたパソコンで実施する英語プレイスメントテストです。 ELPA Association for English Language Proficiency Assess 裏面の「受検のしおり」に従って受検してください。

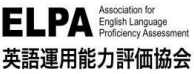

ELPA English Language Computer-Based Assessment(ELCA:エルカ)

#### 和光大学 受検のしおり

## 1. アクセス方法

Google Chrome を開き、ブラウザの アドレスバー に、以下 URL を入力(タイプイン)してアクセスしてください。

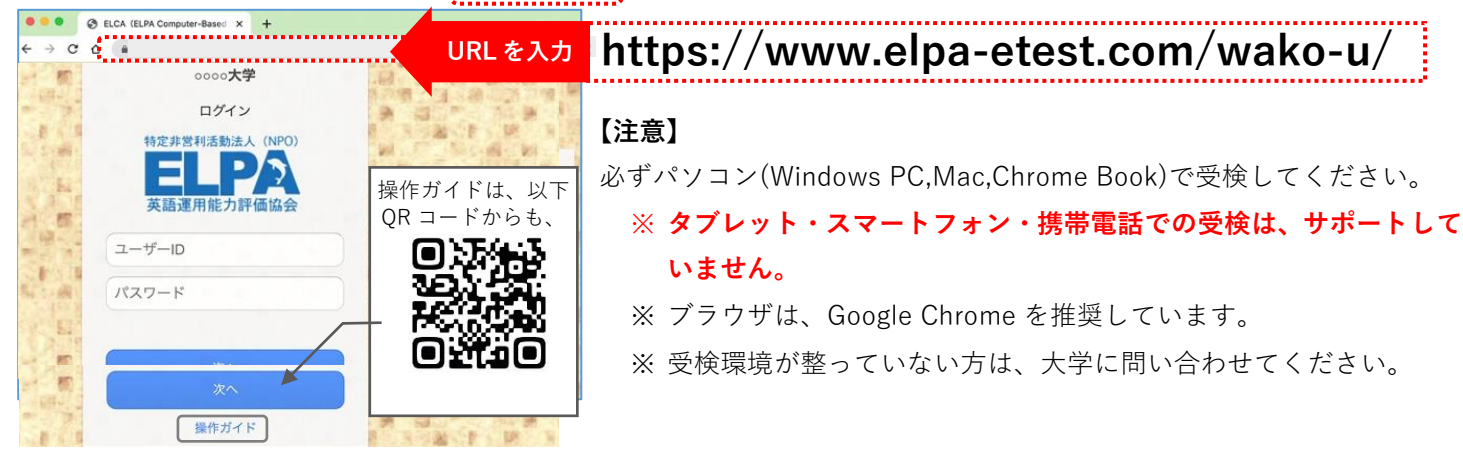

## 2. 個人ページへのログイン方法 ※ ログイン情報は、必ず保管しておいてください。

トップページから**半角英数モードで**「ユーザーID」と「パスワード」を入力して[次へ]を押してください。

ユーザーID 受験番号の数字 6 桁の頭に 00 を付けた半角数字 8 桁
 6 桁の数字の末尾にアルファベットが付いている場合がありますが、英字は入力しないでください。
 例)受験番号"123456T"であればユーザーID は、"00123456"
 パスワード 受験生ご本人の西暦生年月日(半角数字 8 桁)

例)生年月日が"2006 年 7 月 31 日"であればパスワードは、"20060731"

#### 3. 英語プレイスメントテストの受検について

はじめに、 1 例題 を受検してから、 ▼ 個人ページ 初期画面(ログイン直後の画面例) ② 英語プレイスメントテスト
 を受検 67 ELCA 【注意】ブラウザの戻るボタンは使用不可です。 CO してください。 (注非図4/2016年) 使用すると、動作不良が起こることがあります。 ❶ 例題 22 英語運用能力評価協会 各パートの出題形式の説明があります。 2 受験生氏名 ※ブラウザの戻るポタンは、使用しないでください 例題でテストの操作に慣れてください。 英語プレイスメントテストEX例題 <※ 正解付き> ❷ 英語プレイスメントテスト Part1 Listening 2問 "" Part 2 Vocabulary and Grammar (制限 3分) 1 問 和光大学では Listening は実施しません。 選択 Part 3 Reading (制限 5分) 問題数、受検時間は以下の通りです。 ▶ 英語プレイスメントテストEXC2338 Part 問題数 受検時間 Part1 Listening 14 問 選択 -----Listening \_\_\_\_\_ Part 2 Vocabulary and Grammar (制限 12分) 24 問 選択 Vocabulary and 30 問 15分 Part 3 Reading (制限 20分) 14 問 選択 Grammar 16 問 25分 Reading

4. テスト実施期間

## 2025年1月27日(月)~2025年2月28日(金)23:59まで

24 時間受検可能です。必ず期間中に、全 Part(Vocabulary and Grammar,Reading)を受検してください。 【**注意】** <u>テストは、一度のみ受検可能です。</u>全問解答し終了すると、再受検はできません。

## 5. 採点結果公開(スコアレポート) ※ ログイン情報が必要です。

採点結果は、**4月14日(月)~5月31日(土)**に公開されます。必ずこの期間に確認してください。 個人ページにログインし、「結果」のページに移動することで結果を確認することができます

## 6. 英語プレイスメントテスト 受検方法

#### 6-1. テストの始め方

| ▼ 個人ページ 初期画面例                                                        |                              |                                     |                                                    |
|----------------------------------------------------------------------|------------------------------|-------------------------------------|----------------------------------------------------|
| ☑ 英語プレイスメントテストEXC2338                                                |                              |                                     | 例題を解いた後、                                           |
| Part 1 Listening                                                     |                              | 14 問 選択                             | [選択]をクリックしてテストを開始します。                              |
| Part 2 Vocabulary and Grammar                                        | (制限 12分)                     | 24 問 選択                             | どちらの Part を先に受検してもよいです。                            |
| Part 3 Reading                                                       | (制限 20分)                     | 14 問 選択                             | ※ 和光大学では、Listening は実施しません。                        |
| 6-2. 解答の保存 <全/> ▼ 解答画面例(1問目)<br>① ○①<br>② ○②<br>③ ○③<br>《展る (研して次へッ) | パート共通>                       | [保存して次へ] を<br>選択した解答を保<br>(解答を保存しない | をクリックして、<br>存して、次の問題に進んでください。<br>ヽと次の問題に進めません。)    |
| ▼ 個人ページ 解答開始後の ▼ ブ 英語プレイスメントテストEXC2                                  | )<br>画面表示例<br>338            | 残制                                  | り時間があれば、テストを続けられます(※1)。<br>限時間を終了するとテストは終了します(※2)。 |
| Part 1 Listening                                                     | 解答语·9 / 14 問                 | <sub>選択</sub> ) ※1 ← 例              | 利:14 問中9問解答して中断                                    |
| Part 2 Vocabulary and Grammar (制限                                    | 12分) 解答済:22/24 問             | 清み ← 傍                              | 利:24 問中 22 問解答して受検終了                               |
| Part 3 Reading (制限                                                   | 20分) 解答済:14/ 14 問            | 清み ※2 ← 例                           | 削:14 問中 14 問全問解答して受検終了                             |
| 5-3 テフトの終了 /4                                                        | ~パートサ通~                      |                                     |                                                    |
|                                                                      | E// 「 <u>六</u> 個/            | 2.2.5」た次の両面、                        |                                                    |
| ▼ 所F音小で 」 画面 [5] (Reading<br>特定非営利活動法人 (NPO)                         | 取べ何思り回告で                     |                                     |                                                    |
| ELP2 elpa-etest.comの内容                                               |                              | 2                                   | 「メイン画面へ」をクリックすると、                                  |
| 英語運用能力評価協会                                                           |                              | (2)                                 | 「解答を終了しますが、本当によろしいですか?」                            |
| ● 受験生氏名                                                              | キャンセル OK                     | ログアウト と                             | いうメッセージが表示されます。                                    |
| ☑ 英語プレイスメントテストEXC233                                                 | 3                            |                                     | OK」ボタンを押して終了してください。                                |
| <i>Part 3</i> Reading. 全 14 問<br>解答<br><< 戻る                         | 数:14件                        | 終                                   | 了すると、個人ページに戻ります。                                   |
| 味 2014~02秒                                                           |                              | この                                  | 回面で、ログアウトしても終了します。                                 |
| 残り04万03秒                                                             | Copyright © 2013 Freeline IN | IC, All Rights Reserved. 【注         | 意】テストの途中でログアウトすると中断になります。<br>中断前に保存した解答は、保持されます。   |
| 5 - 4.【注意】Reading:<br>▼ Reading 最終問題画面 例                             | 最終問題の解答<br>                  | 保存について                              |                                                    |
| ☑ 英語プレイスメントテストEXC2338                                                |                              | Reading の最終                         | 問題は、3問出題されます。                                      |

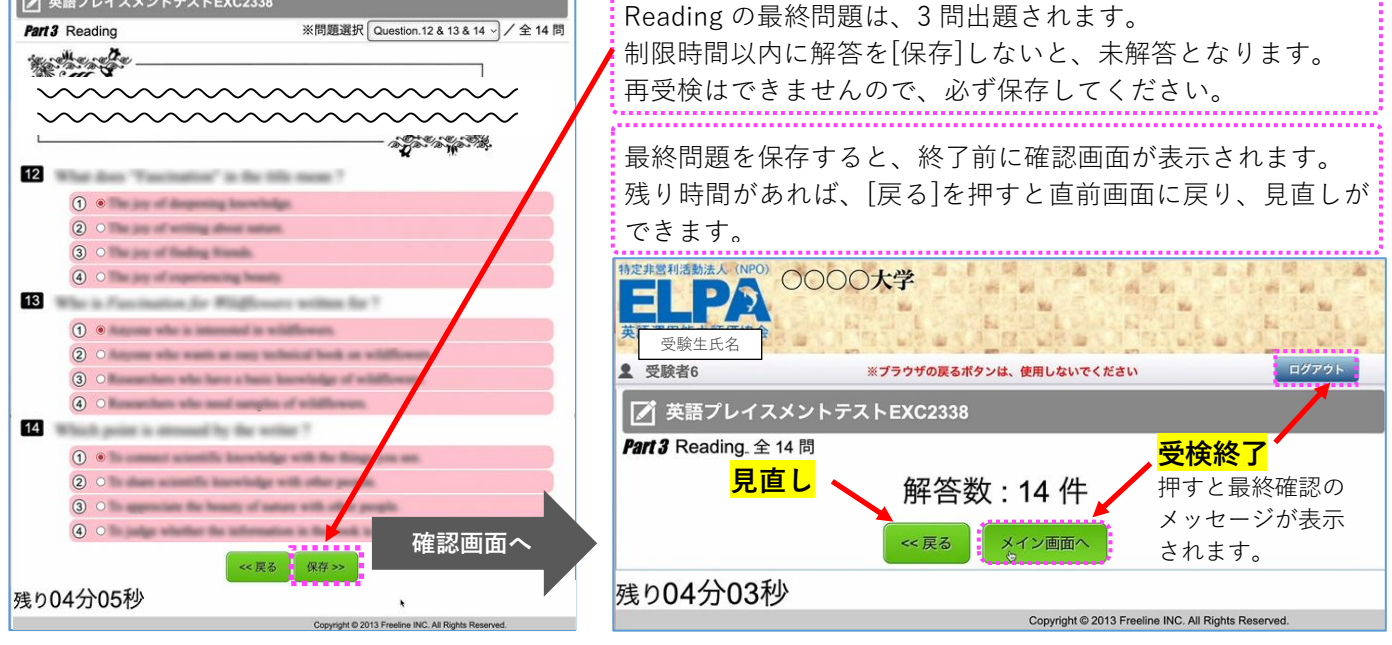

### 7. よくあるご質問

#### Q1. ログインページにアクセスすることができません。

A1. ブラウザの「アドレスバー」に、この「受検のしおり」 に記載されているURL を半角英数モードで入力してア クセスしてください。 ブラウザの「検索バー」や、 Google や Yahoo! など の検索サイト からアクセスすることはできません。

#### Q2. ユーザーID・パスワードを入力しても、個人ページにアクセスすることができません。

A2. 原因① 正しいログインページにアクセスすることができていない。

- ➡ ログインページに大学名が表示されていない場合は、正しいログインページにアクセスできていません。 もう一度、ブラウザのアドレスバーに正しいURLを半角英数モードで入力してアクセスしてください。
- 原因② ユーザーID・パスワードを全角モードで入力している。
  - ➡ ユーザーID・パスワードは、半角英数モードで入力してください。

#### 原因③ 誤ったユーザーID・パスワードを入力している。ユーザーID・パスワードの前後に空白文字などを入力している。

- → ユーザーID・パスワードの入力欄は、コピーペーストも可能です。 Wordやテキストファイルなどに一度入力して、目視で確認してからコピーペーストするのも一つの方法です。
- ※ 何度ログインしても失敗する場合は、ブラウザまたはパソコンを再起動することで復旧する可能性があります。 アクセスが集中すると、一時的にログインができないこともあります。時間を空けてアクセスしてください。

#### Q3. 画面がフリーズして、テストが進まなくなりました。

A3. ブラウザまたはコンピューターを再起動して、個人ページにログインし、受検を再開してください。 中断以降の問題の解答を継続することができます。(中断前に保存した解答は、保持されています)

#### Q4. リーディングテストが11問解答で終了になっています。

A4. リーディングの最終問題は、3問あります。解答を選択しても制限時間内に保存しなければ未解答の扱いになります。

#### Q5. iPad などのタブレットで受検することはできますか。

A5. タブレット、スマートフォン、携帯電話での動作は保障していません。

#### ■ 英語テストの「内容」「操作」「受検方法」「トラブル」について、

よくあるご質問を読んでも解決しない場合は、ELCA サポートセンターへお問合せください。

ELCA サポートセンター: support-p1@english-assessment.org (受験生専用お問合せアドレス)
 リアルタイムでの対応はできません。対応に数時間いただくことがあります。時間外のお問合せへの返信は翌日になります。
 【 件名 】「和光大学 ELCA 問合せ」
 【メール本文】以下の1~7をご記載ください。

 1.「ユーザーID」、2.「氏名」、3.トラブルが起こった日時、4.問合せ内容、5.使用端末、6.ブラウザ、7.OS
 ※ お問い合わせの対応は月曜日から土曜日(祝日を除く)のAM10:00~PM5:00となります。

#### ■ 上記以外の問合せ(大学の制度、受検期間など)については、大学へお問合せください。

**和光大学教学支援課 外国語課程担当:044-819-6627(直通) <受付時間> 平日9:00~13:00、14:00~16:30** 電話に出た職員へ「英語プレイスメント・テストの件で質問があります」とお伝えください。 なるべく余裕をもってお問い合わせいただくよう、ご協力をお願いいたします。 視覚障がい等により、英語を履修したくてもプレイスメント・テストの受検が難しい方は、遠慮なくご相談ください。

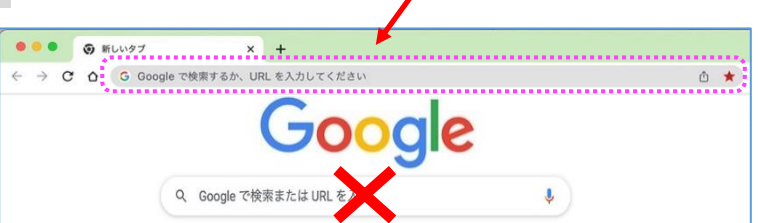

アドレスバー:こちらに URL を入力してください。

## 「6-4.|参照

「6-1.」参照